# Note utilizzo Report di Monitoraggio

I Report di Monitoraggio degli indicatori di Ateneo, degli indicatori dei Corsi di Studio e dei Dipartimenti sono **file html** i cui contenuti possono essere **visualizzati utilizzando qualsiasi browser** come Chrome, Firefox e Microsoft Edge; nel caso di problemi nella visualizzazione con Internet Explorer, è necessario **intervenire nelle impostazioni**:

- 1. Cliccare nelle impostazioni in alto a destra
- 2. Selezionare 'Impostazioni visualizzazione compatibilità'
- 3. Togliere check da 'Visualizza siti intranet in visualizzazione compatibilità'

### Report di Monitoraggio degli indicatori dei Corsi di Studio e di Ateneo

La navigazione dei report è stata suddivisa per ambiti indicati nella barra di navigazione:

Monitoraggio degli indicatori 🌆 Regolarità degli studi 📠 Attrattività 📠 Abbandoni/Prosecuzioni 📠 Sostenibilità 📠 Internazionalizzazione 📠 Efficacia 🗮 Riepilogo sezioni

Dagli indicatori di valutazione messi a disposizione da Anvur è stato selezionato, per ciascun ambito, un **set di indicatori** ritenuti più significativi per rappresentare le caratteristiche dei Corsi di Studio e dell'Ateneo.

#### Report dei Corsi di Studio

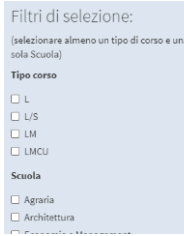

Dopo aver impostato i filtri di selezione posti a sinistra della pagina per un **tipo di corso** e una **Scuola**, è possibile visualizzare i report selezionando l'ambito dalla barra di navigazione e il singolo indicatore scorrendo le etichette poste sopra ogni grafico.

[ic01] STUDENTI REGOLARI [iC02] LAUREATI REGOLARI [iC13] CFU CONSEGUITI

Relativamente all'indicatore scelto, nel grafico a barre e nella tabella verranno riportati i dati relativi ai CdS appartenenti alla Scuola selezionata e riferiti **all'ultimo anno disponibile**, confrontati con la **Media Italia** (pallino arancione) e la **Media Scuola**.

Nelle etichette interattive visibili posizionando il mouse sopra ciascuna barra sono indicate le **variazioni percentuali** rispetto all'anno precedente, indicate anche nella colorazione del bordo della barra (**verde** se c'è una variazione positiva significativa, **rossa** se negativa).

sezioni' è riportato un monitoraggio degli indicatori scelti per ciascun ambito con

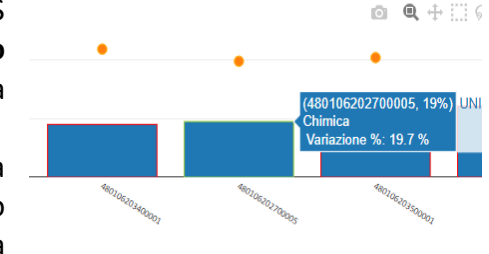

65.0%

Prosecuzioni II anno 20 CFU -Media Ateneo 2018 Sotto la barra di navigazione per ciascun ambito sono riportati dei box colorati con l'indicatore Media Ateneo.

Nell'ultima scelta della barra di navigazione 'Riepilogo

🚝 Riepilogo sezioni

l'indicazione del numero di CdS che riportano valori inferiori alla media della Scuola di appartenenza, alla media Italia e con variazioni percentuali negative.

#### **Report di Ateneo**

Riportano una rappresentazione del **trend** di alcuni indicatori degli ultimi tre/quattro anni, confrontato con la **Media Italia** e la **Media Mega Atenei** (con numero di studenti iscritti totali superiore a 40.000 nell'anno 2019) e un grafico per tipo di corso. Nelle tabelle sono riportate anche le variazioni percentuali.

## Report di Monitoraggio dei Dipartimenti

Gli ambiti navigabili in questo report sono:

Monitoraggio Dipartimenti III Risorse umane III Risorse finanziarie Ju Didattica II Terza missione Internazionalizzazione **Riepilogo Ateneo** Monitoraggio Dipartimenti La navigazione per ciascuno di questi prevede l'impostazione del filtro su un solo (selezionare un Dipartimento) Dipartimento oggetto di analisi, mentre nel Riepilogo di Ateneo (ultima sezione della barra Dipartimenti di navigazione) è riportato il dato complessivo relativo a ciascun ambito. BIO CHIMICA DAGRI I dati riportano un trend dell'ultimo triennio, quando disponibile, e un dettaglio relativo DICEA DIDA all'ultimo anno. DIFE

Per l'ambito di monitoraggio **Terza missione** i dati sono tratti dalle Relazioni dei Dipartimenti pervenute al NdV/PQA in tempi utili per l'elaborazione e per la pubblicazione, nella prima metà di ottobre, della Relazione Annuale del Nucleo di Valutazione (Dipartimenti mancanti: DINFO, DISEI, NEUROFARBA, DSS).

Le informazioni trasmesse successivamente saranno incluse nel prossimo aggiornamento del cruscotto.

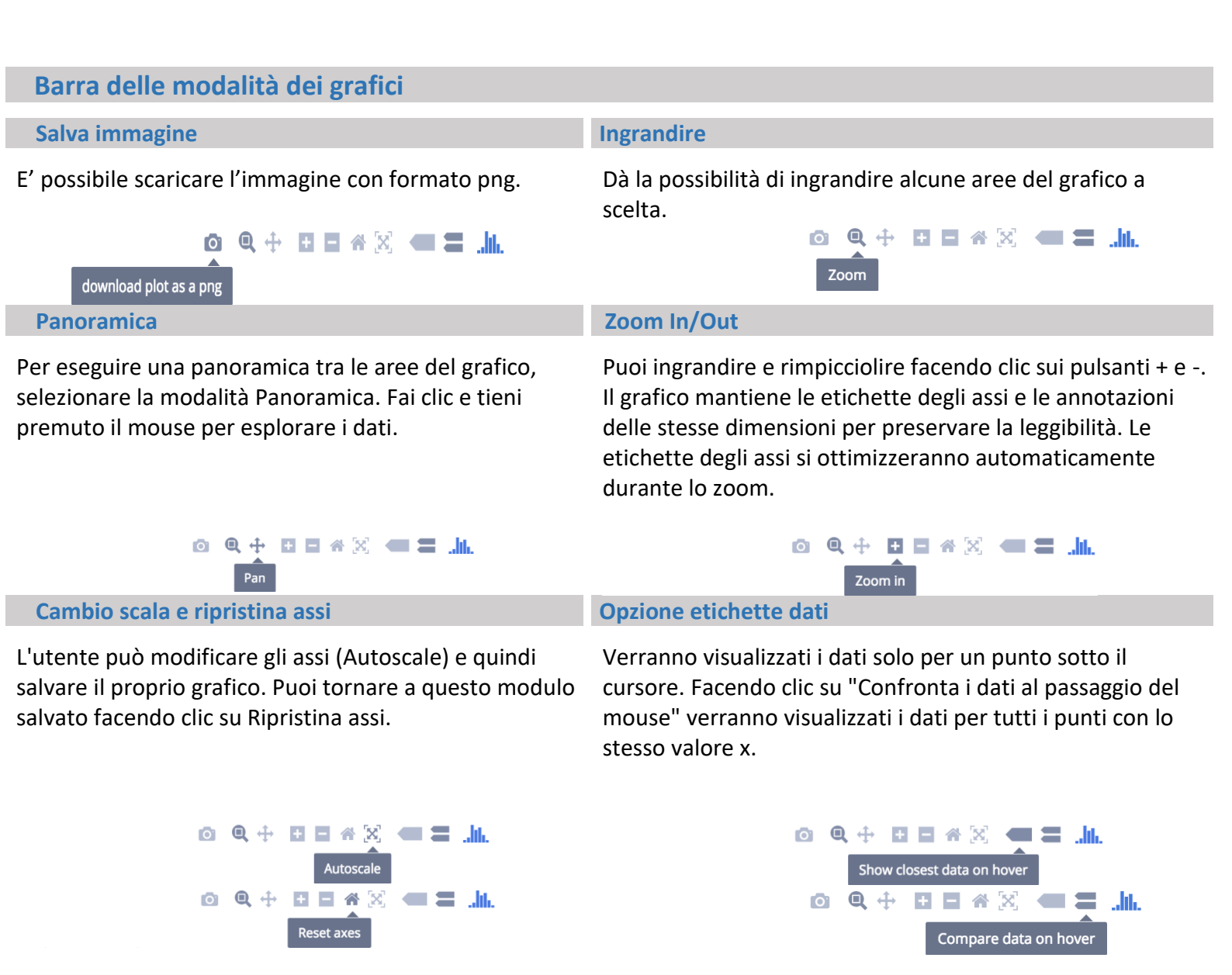